## **BCE Kalenderdateien – Anleitung**

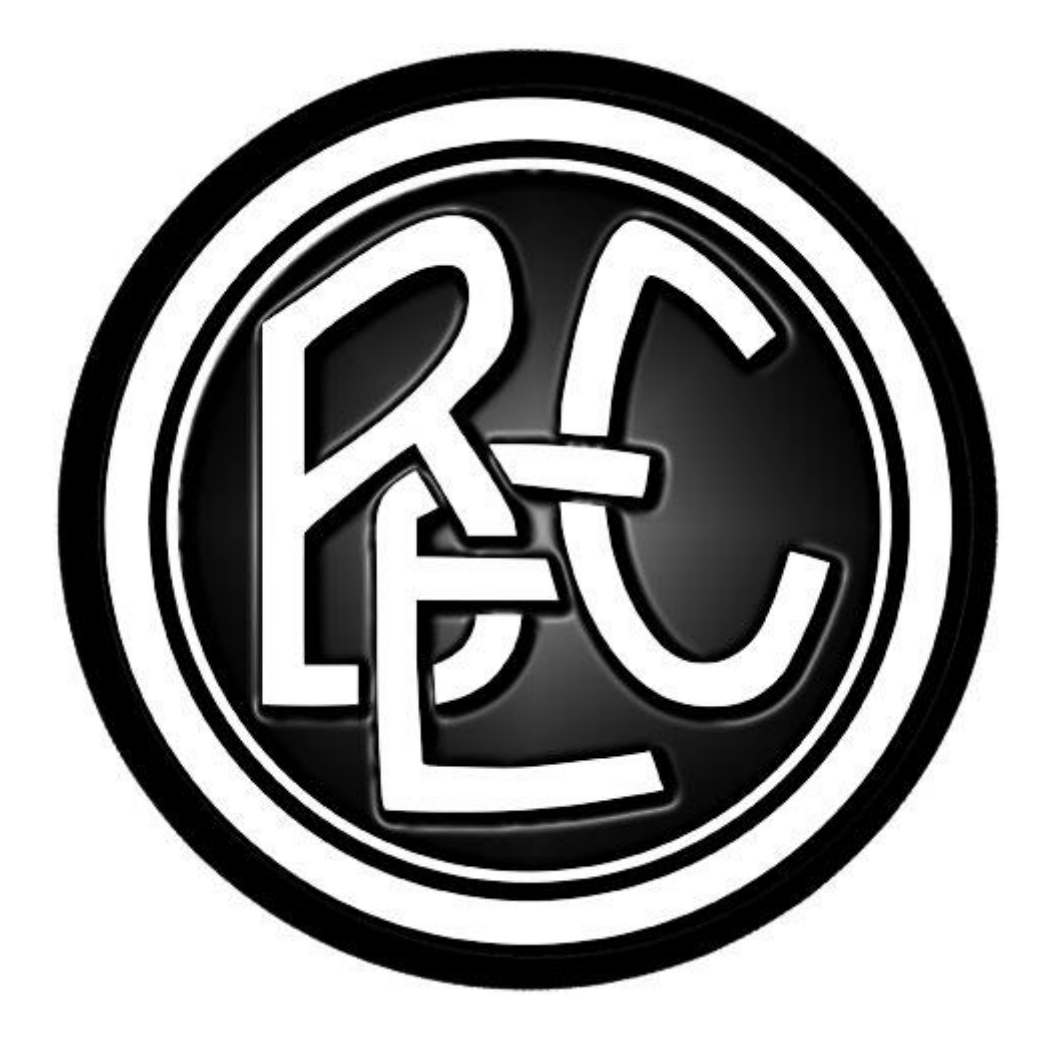

Du besitzt ein Smartphone/Tablet und Du willst kein Spiel vom BCE mehr verpassen??

Diese Kurzanleitung zeigt wie man schnell und komfortabel die Spiele dem Kalender hinzufügen kann.

E-Mail-Adresse eingeben, eine oder mehrere Ligen wählen, Sicherheitscode eingeben, fertig. Die gesendete E-Mail mit entsprechendem Gerät öffnen und dort die Spiele importieren.

1. Die folgende Adresse im Browser am PC oder mit dem Smartphone/Tablet aufrufen:

www.bcerlbach.de/ics

2. Auf der sich öffnenden Seite die Felder ausfüllen, abschließend auf den Button "senden" klicken.

| BCE Kalenderdateien<br>Schicke Dir problemlos und schnell die Kalenderdateien per E-Mail auf<br>Dein z.B. Smartphone oder Tablet. Auf diese Art und Weise kannst Du<br>die Spiele ruckzuck dem Kalender hinzufügen. |    |  |
|----------------------------------------------------------------------------------------------------|----|--|
|                                                                                                    |    |  |
| Deine E-Mail Addresse                                                                                                    | 2. |  |
| Ligenauswahl                                                                                                    |    |  |
| Damen (bdamen1314.ics)                                                                                                    | 3. |  |
| 1. Herren (akl1314.ics)                                                                                                    |    |  |
| Reserve (reserve1314.ics)                                                                                                    |    |  |
| 🛞 Captcha                                                                                                    | 4. |  |
| 9 1 3 <mark>8</mark> <b>2</b> 2                                                                                                    |    |  |
| Kalenderdateien senden                                                                                                    | 5. |  |

Es wird eine Meldung ausgegeben. Bei Fehler den Hinweis beachten.

Wenn alle Felder korrekt ausgefüllt wurden sind, so wird eine E-Mail an die eingetragene Adresse versendet.

Diese E-Mail enthält die gewählten Kalenderdateien im Anhang.

## Apple IOS (iPhone/iPad)

- im Mailprogramm vom iPad/iPhone die entsprechende Mail öffnen

## - im Anhang befinden sich die ICS-Dateien:

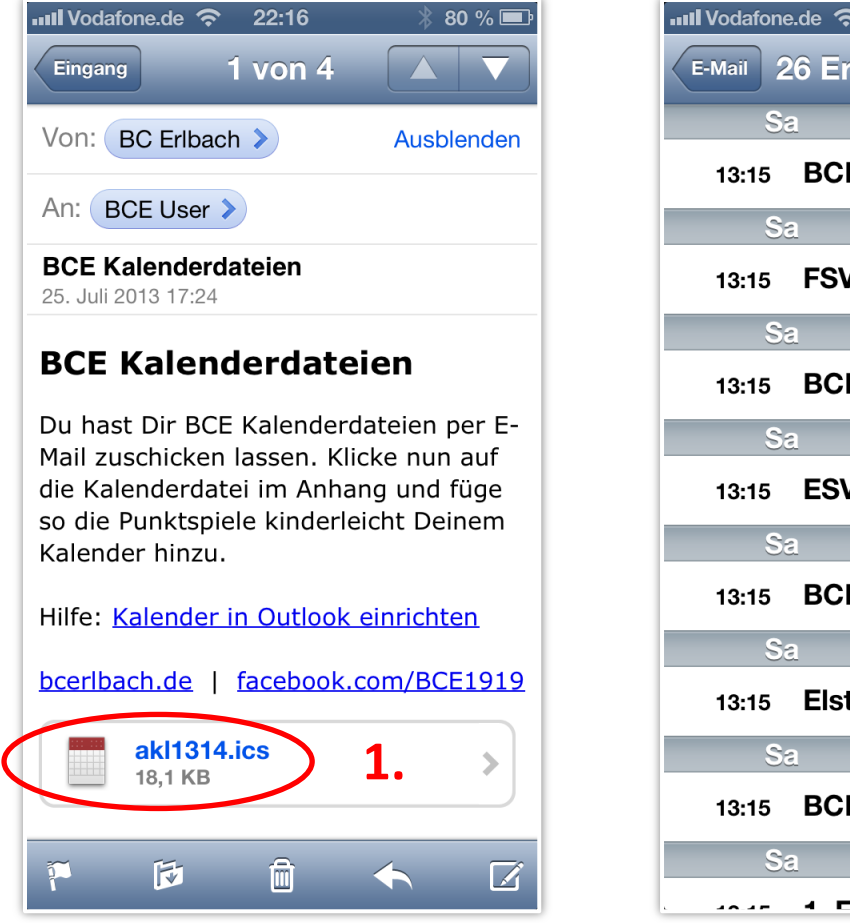

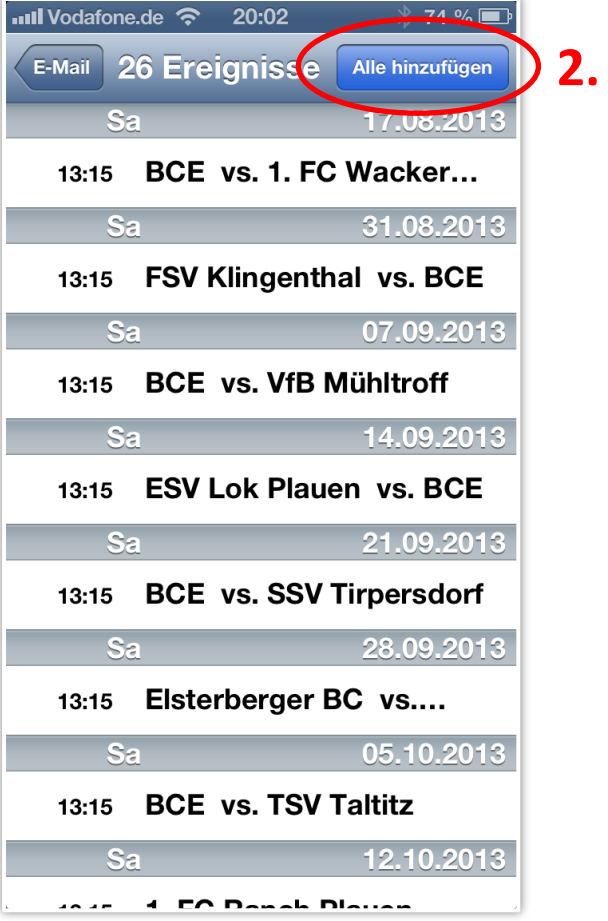

- Klick auf die ICS-Datei (1.), danach auf "alle hinzufügen" (2.)

- evtl. muss ein Kalender gewählt werden wie die Spiele als Termin eingetragen werden sollen

Fertig.

## Android Kalender

- im Mailprogramm auf dem Android-Gerät die entsprechende Mail öffnen

- im Anhang befinden sich die ICS-Dateien:

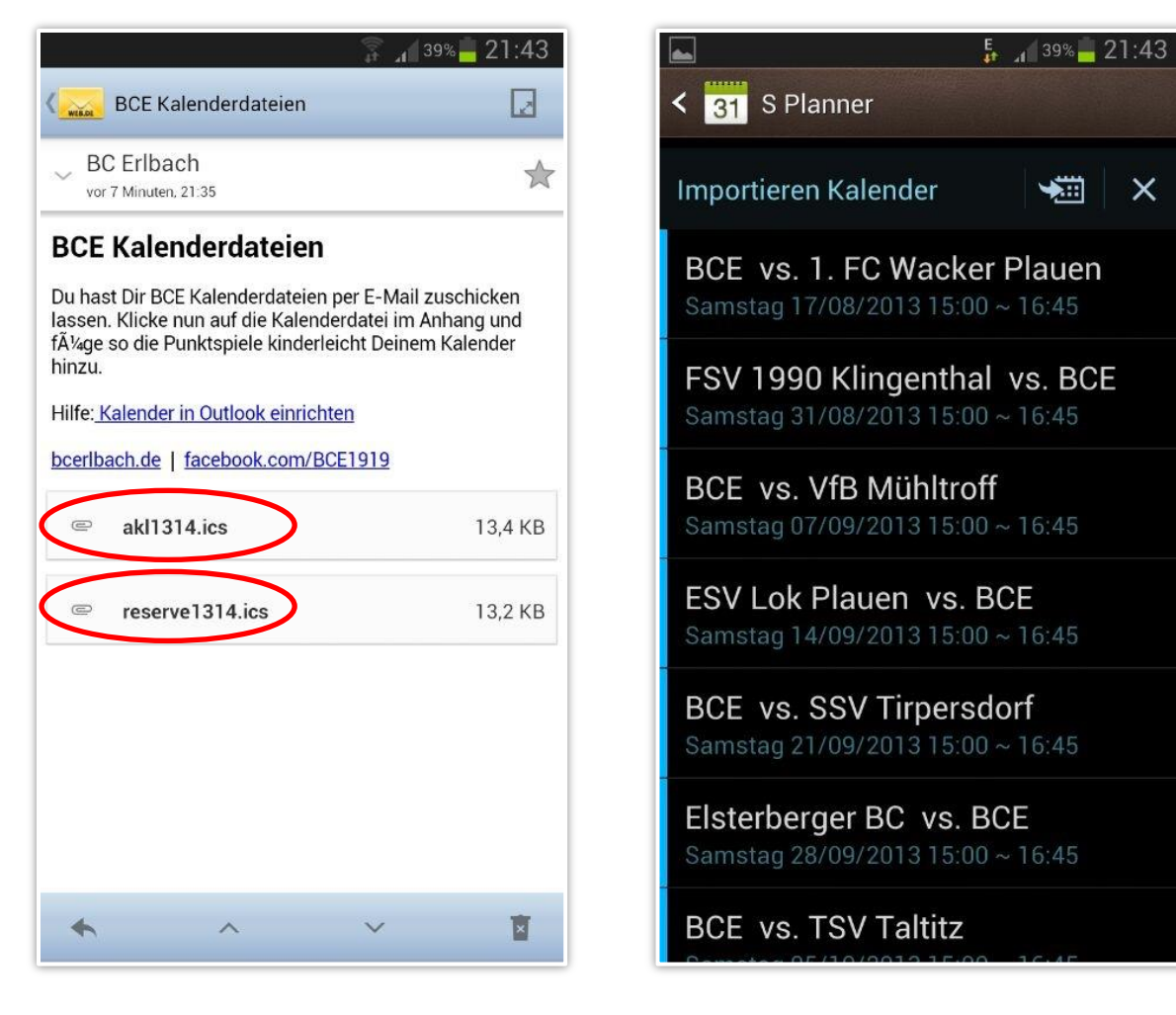

- Klick auf die ICS-Datei , danach auf importieren

Fertig.

Sollte der Import auf dem Android-Gerät nicht funktionieren, so kann die ICS-Datei auch über den Google-Kalender importiert werden. Danach diesen Kalender mit dem Android-Gerät synchronisieren.

Fragen und Anregungen: info@bcerlbach.de